# Microsoft Teams

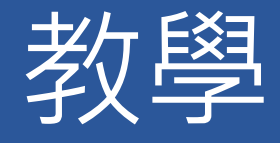

每場會議最高 300 人參加,無限制會議時間 會議錄製在「團隊」中,所有人都可存取 請各位師生若要使用 Teams,務必申請 CCU Microsoft 365

| 目錄 |
|----|
|----|

| 開通 CCU Microsoft 365 2 |
|------------------------|
| 開始使用 Teams             |
| 加入課程團體                 |
| 開始會議13                 |
| 一般使用(攝影機、麥克風、參與者等)15   |
| 1. 攝影機                 |
| 2. 麥克風                 |
| 3. 顯示參與者               |
| 4.   顯示交談              |
| 5. 舉手                  |
| 6. 會議資訊                |
| 會議設定                   |
| 1. 雜音抑制                |
| 2. 會議選項                |
| 功能說明                   |
| 1. 會議記錄                |
| 2.   視訊顯示方式 24         |
| 3. 全螢幕                 |
| 4. 錄製                  |
| 5. 關閉傳入的視訊             |
| 6. 分組討論區               |
| 排程會議                   |

# 開通 CCU Microsoft 365

至本校資訊處網站<u>https://it.ccu.edu.tw/</u>,並點擊左側「常用系統」->「CCU Microsoft 365」

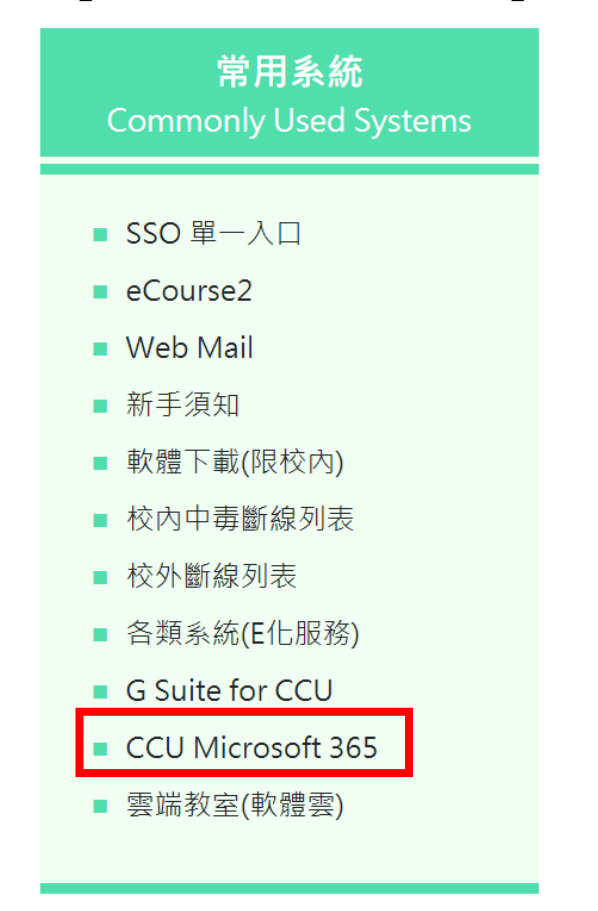

2. 跳轉至申請畫面,按下「申請服務」

### CCU 微軟365 雲端服務申請系統

歡迎您來到本系統。

為了提供本校學生更優質的服務,我們提供 Microsoft 365 服務,歡迎按下 列按鈕來申請喔!

### 注意:

本系統僅提供給上述使用者申請 Microsoft 365 服務管道,其所產出或儲存 的資料係由 Microsoft 公司負責保管及維護,本校資訊處無法確保資料被正 當利用、無法保障隱私權且不負責資料的備份管理。

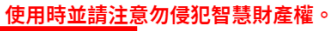

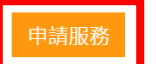

 進入單一入口認證,輸入帳號、密碼,按下「我不是機器人」,點擊 箭頭即可登入。

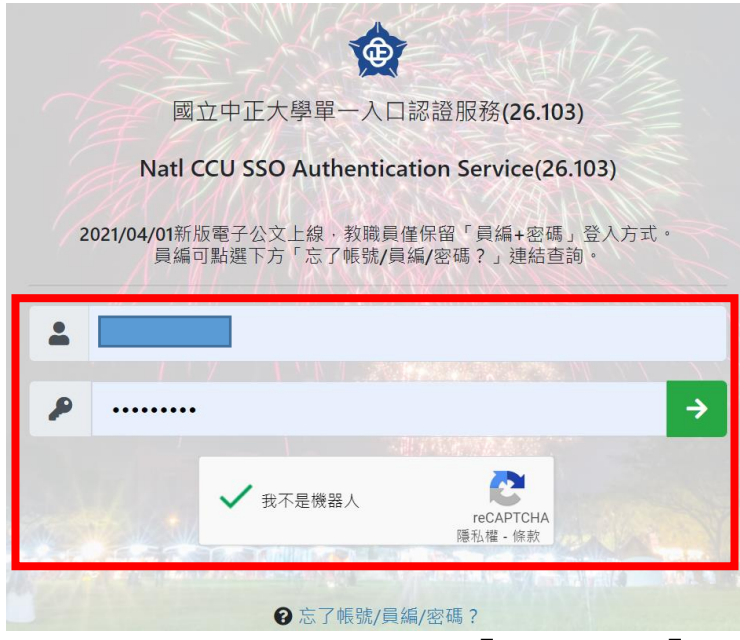

輸入欲顯示的名稱,並按下「同意」->「送出」
 CCU微軟365雲端服務申請系統

| 請在下面輸入要顯示在      | 在o365上的暱稱或姓名(注意:輸入後就無法修改) |  |
|-----------------|---------------------------|--|
| 顯示名稱            |                           |  |
|                 |                           |  |
| ☑ 同意            |                           |  |
| 送出              |                           |  |
| <b>·</b> 號跋用成功! |                           |  |
| 恭禧您 @office3f   | 55.cu.edu.tw帳號創建成功!       |  |
| 開通信件已寄到您的信箱     | ,請收取認證信件進行帳號開通。           |  |

5. 完成後將會寄送帳號、密碼及登入連結至電子信箱(教職員將寄送至在 人事系統登記的 E-mail,學生則為學籍子系統上的 E-mail),如下 圖:

| ● 中正大學Office365帳號開通                                              |         |
|------------------------------------------------------------------|---------|
| service@office365.ccu.edu.tw<br>收件者:                             |         |
| 很開心您使 <u>用本Office 365服務,</u><br>您的帳號為<br>請點選下面連結進行登入 <u>o365</u> | 您的密碼為   |
|                                                                  | ♠ ≪ ♠ ⊷ |

 點擊信件內的 0365,進入畫面,輸入帳號,並按照流程更改密碼並驗 證信箱後,即可登入(日後可直接從 <u>Microsoft 官網</u>登入)。

| Office 365 |              | ₽ 搜尋                                  |         | @? A        |
|------------|--------------|---------------------------------------|---------|-------------|
|            | 午安           |                                       |         | 安裝 Office ~ |
| •          | 全部 我最近動向 已共用 | 我的最愛                                  | 輸入以篩還淸單 | ▽ 〒上傳       |
| 1          | □ ~ 名稱       | 修改日期 ~                                | 活動 ~    |             |
| ¢          |              |                                       |         |             |
| 4          |              | 沒有內容活動<br>共用並與其他人員共同作業。建立新的文件、或上傳並開啟一 | 個以開始使用。 |             |
| 4          |              | ↑ 上傳並開啟 新増                            |         |             |
| ₿          |              |                                       |         | ■ 意見反應      |

# 下載 Microsoft Teams

1. 登入後,點擊左上角九宮格圖示,並按下「Teams」 ::: Office 365  $\rightarrow$ Office 365 n I App  $\oplus$ Outlook OneDrive 我最 全部 Word × Excel 🗋 🗸 名稱 Pow Point NeNote SharePoint Teams ÷ Sway 所有 App → N 文件 5 B 2. 將跳轉至 Teams 畫面,此時會保持登入狀態,點擊右上角頭貼圖示並

|                                                                              | Microsoft Teams | Q. 搜尋 |                                                     | <b>B</b> |
|------------------------------------------------------------------------------|-----------------|-------|-----------------------------------------------------|----------|
| ↓<br>活動                                                                      | 團隊              |       | 周微容                                                 | Γ        |
| (三)<br>聊天                                                                    | 您的團隊            |       | ◎ 線上                                                | >        |
| ())<br>團隊                                                                    |                 |       | <ul><li>✓ 設定狀態訊息</li><li>☑ 適用於個人用途的 Teams</li></ul> |          |
| <b>會</b><br>作業                                                               | TE              |       | □ 已儲存                                               |          |
| <b>…</b><br>行事暦                                                              | tect            |       | 3 設定                                                |          |
|                                                                              | test            |       | 鍵盤快速鍵<br>關於                                         | >        |
|                                                                              |                 |       | 下載桌面應用程式                                            |          |
|                                                                              |                 |       | 下載行動應用程式                                            |          |
| ■<br>●<br>●<br>一<br>一<br>一<br>一<br>一<br>一<br>一<br>一<br>一<br>一<br>一<br>一<br>一 |                 |       | 登出                                                  |          |
| ?<br>說明                                                                      |                 |       |                                                     |          |

按下「下載桌面應用程式」。

3. 選擇下載位置按下「存檔」即可。

| ○ 另存新檔                                       |                            | ×                         |
|----------------------------------------------|----------------------------|---------------------------|
| $\leftarrow \rightarrow \checkmark \uparrow$ | ■ > 本機 > 桌面 >              | 搜尋 桌面                     |
| 組合管理 🚽 🧍                                     | 所增資料夾                      | 📰 <del>-</del> ?          |
| ★ 快速存取                                       | ▲ 名稱 <sup>▲</sup> XiaoRong | 修改日期<br>2021/5/4 下午 02:08 |
|                                              | 🦉 😥 Webex                  | 2021/3/10 下午 03:36        |
| ◆ 下載 管 文件                                    | 🖈 🛛 📫 wisetup-all          | 2021/4/26 下午 01:02        |
| ■ 圖片                                         | *                          |                           |
| <mark>。</mark> excel作業                       |                            |                           |
| 📙 助教                                         |                            |                           |
| 📙 泳儒工讀                                       |                            |                           |
| 📕 教學手冊                                       |                            |                           |
|                                              | ✓ <                        | >                         |
| 檔案名稱(N                                       | ): Teams_windows_x64       |                           |
| 存檔類型(1                                       | ): Application             |                           |
| ▲ 隱藏資料夾                                      |                            | 存檔(S) 取消 .:               |

4. 完成下載,開啟軟體,

# 開始使用 Teams

1. 登入後,呈現下圖

|                      | 返回、下一頁           | Q.搜尋                        |
|----------------------|------------------|-----------------------------|
| _<br><sup>王</sup> 動  | 聊天 ~ 〒 🗹         |                             |
| <b>三</b><br>聊天       |                  |                             |
| ())<br>同隊            |                  | •                           |
| <mark>。</mark><br>作業 | Tooma 所提供的名词功能   |                             |
| <b>…</b><br>行事曆      | Itallis 用灰供的谷填功能 |                             |
| <b>€</b><br>通話       |                  |                             |
|                      |                  | 進行私人交談                      |
|                      |                  | 为时候心穴心于到一或武群相连1142人卵人或优乱烟品。 |
|                      |                  | ▶ 私人聊天和通話                   |
| ■<br>應用程式            |                  |                             |
| ?<br>說明              |                  |                             |
| _                    |                  |                             |

# 2. 欲進行遠距教學,請點擊「團隊」

| < >             |      |             |
|-----------------|------|-------------|
| <br>活動          | 聊天 ~ | <u></u> = ₪ |
| <b>テ</b><br>聊天  |      |             |
| 國隊              |      |             |
| <b>皇</b><br>作業  |      |             |
| <b>…</b><br>行事曆 |      |             |
| 通話              |      |             |
|                 |      |             |

3. 點選「建立團隊」

| < >            |           | Q, 搜尋                                   |                       |
|----------------|-----------|-----------------------------------------|-----------------------|
| <b>血</b><br>活動 | 加入或建立團隊   |                                         |                       |
| <b>三</b><br>聊天 |           |                                         |                       |
| 副隊             | ゆう 一日日 ビー | (中国) (中国) (中国) (中国) (中国) (中国) (中国) (中国) |                       |
| <b>户</b><br>作業 | 建立一個團隊    | 使用代碼加入團隊                                | 國立中止大學Office365<br>公開 |
|                |           | 輸入驗證体                                   | chris                 |
| ¶<br>€         | 20 建立團隊   | 为可以加入离除的优端吗? 調在上力輸入。                    |                       |
| 通話             |           |                                         |                       |

 請輸入團隊名稱(老師可直接輸入課程名稱),若有需求可設定 「隱私權」(建議老師選擇「私人」,如圖),並選擇「下一 步」

| 建立您的團隊                              |         |
|-------------------------------------|---------|
| 依據專案、計劃或共同興趣,與一群組織內部的人員密切合作。 觀看快速概觀 |         |
| 團隊名稱                                |         |
| 課程名稱                                | $\odot$ |
| 描述                                  |         |
| 讓人員了解這個團隊                           |         |
| 隱私權                                 |         |
| 私人 - 只有團隊擁有者才能新增成員                  | $\sim$  |
| 取消                                  | 下一步     |

 老師可將學生加入至該團隊,輸入信箱(一般電子信箱即 可,如gmail、yahoo 信箱,但學生須註冊微軟帳號)如 圖,點擊「將…新增為來賓」,並按下新增即可(可一次多 筆)。(建議略過,利用步驟7的方式讓學生加入)

| 000000000000000000000000000000000000000                                                                                      | 47° 136                                |
|----------------------------------------------------------------------------------------------------|----------------------------------------|
| u06530004@ccu.edu.tw                                                                                                    | 新增                                     |
| 將 u06530004@ccu.edu.tw 新增為來賓                                                                                                 |                                        |
|                                                                                                    |                                        |
|                                                                                                    |                                        |
|                                                                                                    |                                        |
|                                                                                                    |                                        |
|                                                                                                    | 略過                                     |
|                                                                                                    |                                        |
|                                                                                                    |                                        |
| 新增成員至 課程名稱                                                                                                    |                                        |
| 開始輸入要新增至您團隊的名稱、通訊群組清單或安全性群組制                                                                                                 | 組。您也可以新增不屬於您組織的人員,輸                    |
| <b>八兵龟于郢什吧址,即归府兵以水竟身</b> 分制增建水。                                                                                              |                                        |
| 은 u06530004 (來賓) ♂ × 은 leeteuk070121 (來賓)                                                                                    |                                        |
|                                                                                                    |                                        |
|                                                                                                    |                                        |
|                                                                                                    |                                        |
|                                                                                                    |                                        |
|                                                                                                    |                                        |
|                                                                                                    |                                        |
|                                                                                                    | B\$ 34.                                |
|                                                                                                    | 略過                                     |
|                                                                                                    | 略過                                     |
| 新增成員至 課程名稱                                                                                                    | 略過                                     |
| <b>新增成員至 課程名稱</b><br>開始輸入要新增至您團隊的名稱、通訊群組清單或安全性群組                                                                             | <b>略過</b><br>目 · 您也可以新增不屬於您組織的人員 · 輸   |
| <b>新增成員至 課程名稱</b><br>開始輸入要新增至您團隊的名稱、通訊群組满單或安全性群組<br>入其電子郵件地址,即可將其以來賓身分新增進來。                                                  | <b>路過</b><br>日。您也可以新增不屬於您組織的人員,輸       |
| <b>新增成員至 課程名稱</b><br>開始輸入要新增至您團隊的名稱、通訊群組清單或安全性群組<br>人其電子郵件地址,即可將其以來賓身分新增進來。<br>開始輸入名稱或群組                                     | <b>略過</b><br>日•您也可以新增不屬於您組織的人員,輸<br>新增 |
| 新增成員至課程名稱<br>開始輸入要新增至您團隊的名稱、通訊群組清單或安全性群組<br>入其電子郵件地址,即可將其以來賓身分新增進來。<br>開始輸入名稱或群組<br>2<br>leeteuk070121 (來賓)                  | 略過<br>目・您也可以新增不屬於您組織的人員,輸<br>新増        |
| 新增成員至課程名稱<br>開始輸入要新增至您團隊的名稱、通訊群組满單或安全性群組<br>入其電子郵件地址,即可將其以來賓身分新增進來。<br>開始輸入名稱或群組<br>eteuk070121(來賓)<br>audo530004(來賓)        | 略過<br>目•您也可以新增不屬於您組織的人員,輸              |
| 新增成員至課程名稱<br>開始輸入要新增至您團隊的名稱、通訊群組清單或安全性群組<br>入其電子郵件地址,即可將其以來賓身分新增進來。<br>開始輸入名稱或群組<br>으 leeteuk070121 (來賓)<br>으 u06530004 (來賓) | 略過<br>目• 您也可以新增不屬於您組織的人員,輸<br>〔<br>〔   |
| 新增成員至課程名稱<br>開始輸入要新增至您團隊的名稱、通訊群組清單或安全性群組<br>入其電子郵件地址,即可將其以來賓身分新增進來。<br>開始輸入名稱或群組<br>② leeteuk070121(來賓)<br>③ u06530004(來賓)   | 略過<br>目・您也可以新増不屬於您組織的人員,輸<br>(_<br>(_  |
| 新增成員至課程名稱<br>開始輸入要新增至您團隊的名稱、通訊群組清單或安全性群組<br>人其電子郵件地址,即可將其以來賓身分新增進來。<br>開始輸入名稱或群組<br>② leeteuk070121(來賓)<br>③ u06530004(來賓)   | 略過 日・您也可以新增不屬於您組織的人員,輸 〔 〔 〔 〔 〔       |

6. 完成後按下「關閉」即可

| 開始輸入要新增至您團隊的名稱、通訊群組清單或安全性群組。您也可以新<br>入其電子郵件地址,即可將其以來賓身分新增進來。 | 新增不屬於您組織的丿 | (員,輸     |
|--------------------------------------------------------------|------------|----------|
| 開始輸入名稱或群組                                                    |            | 斤増       |
| L leeteuk070121 (來賓)                                         | 來賓         | $\times$ |
| U u06530004 (來賓)                                             | 來賓         | ×        |
|                                                              |            |          |
|                                                              |            |          |
|                                                              |            |          |

 老師也可直接在團體首頁,找到欲新增成員的課程團體,點擊 其右上角的三個點點圖示,按下「管理團隊」

| < >             |        | Q 搜尋                                        |
|-----------------|--------|---------------------------------------------|
| () 活動           | 團隊     |                                             |
|                 | ▼ 您的團隊 | _                                           |
| ())<br>國隊       |        | •••                                         |
| ₽<br>作業         | 課      | ◎ 隱藏                                        |
| <b>…</b><br>行事曆 | 課程名稱   | ☞ 新增頻道                                      |
| <b>》</b> 通話     |        | <ul> <li>♀ 新増成員</li> <li>□ 離開團隊</li> </ul>  |
| ***             |        | <ul><li>𝖉 編輯團隊</li><li>⇐Э 取得團隊的連結</li></ul> |
|                 |        | ✓ 管理標籤                                      |
| FŔ              |        | <b>心</b> 刪除團隊                               |

| < >             |          | Q 搜尋              |                                                         | <b>—</b> — — × |
|-----------------|----------|-------------------|---------------------------------------------------------|----------------|
| <br>活動          | く 所有團隊   | 課 課程名稱 …          |                                                         | ○ 團隊           |
| (三)<br>聊天       | 課        | 課程名稱              |                                                         |                |
| ( <b>i</b> )    |          | 成員 待處理要求 頻道 設定 5  | 分析 應用程式                                                 |                |
| A               | 課程名稱 …   | 這個國際月 <b>不</b> 員。 |                                                         | _              |
| 作業              | 一般       | ▶ 團隊圖片            | 新增團隊團片                                                  |                |
| <b>…</b><br>行事曆 | 點擊此可回到課程 | ▶ 成員權限            | 允許建立頻道、新增應用程式等等                                         |                |
| 医通話             | 團隊使用畫面   | ▶ 來賓權限            | 啟用頻道建立                                                  |                |
|                 |          | • @提及             | 選擇誰可以使用 @團隊和 @頻道形式的提及                                   |                |
|                 |          | ▼ 團隊代碼            | 分享此代碼,讓人能直接加入團隊-您將不會收到加入要求                              |                |
|                 |          | $\rightarrow$     | 產生<br>備註:來賓將無法使用團隊代碼來加入                                 |                |
| (?)             |          |                   | nameti sustan na nameti sustan na senta sustan sustan S |                |

### 8. 進入畫面後,點擊「設定」->「團隊代碼」->「產生」

9. 出現代碼後,老師可按下「複製」並貼製 eCourse2 公告提供 學生輸入代碼加入該課程團體(學生必須開通 CCU Microsoft 365),不須經過老師同意即可加入

| ▼ 團隊代碼 | 分享此代碼,讓人能直接加入團隊-您將不會收到加入要求 |  |  |  |  |  |  |  |
|--------|----------------------------|--|--|--|--|--|--|--|
|        | j8mv3nb                    |  |  |  |  |  |  |  |
|        | ☑ 全螢幕 〇 重設 向 移除 🔲 複製       |  |  |  |  |  |  |  |
|        | 備註:來賓將無法使用團隊代碼來加入          |  |  |  |  |  |  |  |

加入課程團體

# く ○ 投奏 ● 一 □ × ○ 出版 ● □ × ○ 出版 ● □ × ● □ × <

### 1. 進入「團隊首頁」,點擊「加入或建立團隊」

### 2. 在使用代碼的框框中,輸入團隊代碼,按下加入團隊即可

|             |               | Q 搜尋     |                         |   | <b>周</b>        | ٥ | × |
|-------------|---------------|----------|-------------------------|---|-----------------|---|---|
| ()活動        | < 返回          |          |                         |   |                 |   |   |
| (三)<br>聊天   | 加入或建立團隊       |          |                         | 搜 | <b></b><br>環尋小組 | Q |   |
| ())<br>國隊   |               |          | 國                       |   |                 |   |   |
| 自作業         | 建立一個團隊        | 使用代碼加入團隊 | 國立中正大學 <b>Office365</b> |   |                 |   |   |
| <br>行事暦     |               | j8mv3nb  | 公開                      |   |                 |   |   |
| <b>人</b> 通話 | 把大家聚在一起並開始工作! | 加入團隊     |                         |   |                 |   |   |
|             |               |          |                         |   |                 |   |   |

3. 完成後,將看到左側團隊名單出現了剛剛加入的課程團隊

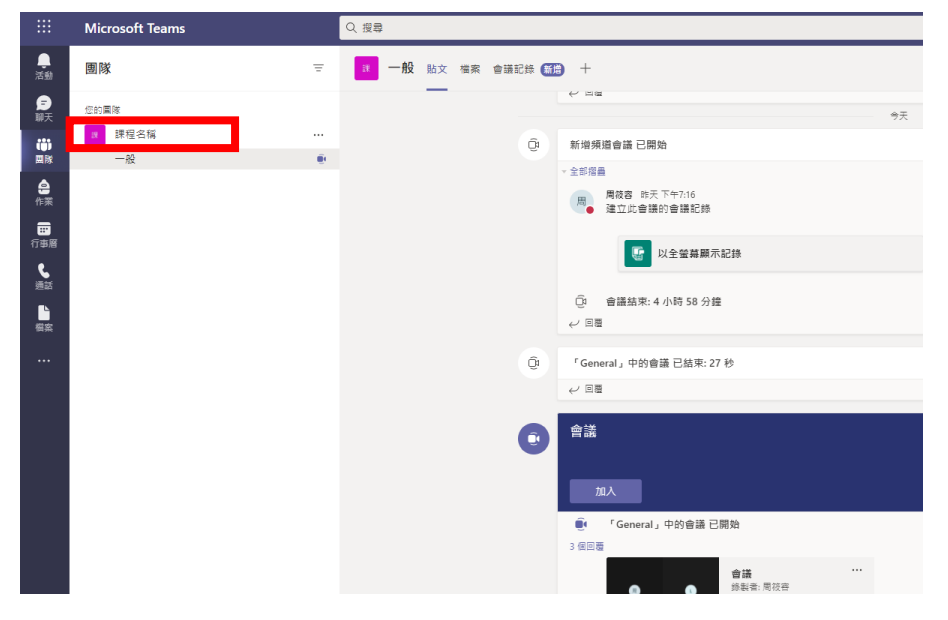

# 開始會議

進入該課程團隊畫面後,點擊右上角「開會」即可開啟視訊會
 議

| Q. 搜尋        | ×                     |
|--------------|-----------------------|
| ■ 一般 貼文 檔案 十 | ⑦ 團隊 3 位來賓 ② 開會 ∨ ○ … |
|              |                       |
|              |                       |
|              |                       |

 進入預備畫面,老師可設定攝影機、麥克風,完成按下「立即 加入」

|              | Microsoft Teams                       |                                      |                | - 🗆 X          |
|--------------|---------------------------------------|--------------------------------------|----------------|----------------|
|              | 針對下列項目選擇您的音訊及視訊設定:<br><b>新增頻道會議</b>   | 音訊可透過此設定 ·<br>使用電腦的音訊設備<br>進入會議保持靜音  | 「電腦音<br>詩・「不使, | 訊」即直接<br>用音訊」即 |
|              |                                       | <b>電腦音訊</b><br>使用您的預設麥克風和剛叭。         | 0              |                |
| 您的相機已關閉      |                                       |                                      |                |                |
|              |                                       | <b>會議室音訊</b><br>使用會議室的音訊系統 -         | 0              |                |
| 2 (の) ※ 背景篩選 | \$                                    | <b>不使用音訊</b><br>當您加入時,我們將會將您的裝置設為靜音。 | 0              |                |
| 設定攝影機開關      |                                       | 取消                                   |                |                |
|              | □ □ □ □ □ □ □ □ □ □ □ □ □ □ □ □ □ □ □ | 取消 立即                                |                |                |

 進入後,可選擇直接「複製會議連結」並貼至 eCourse2 公告,也可選擇「新增參與者」(須為本校)等方式,建議老師選 擇「複製會議連結」,完成後按下右上角「X」即可。

| <b>邀請人員加入您</b><br>複製並共用連結以邀請某人。 | × |
|---------------------------------|---|
| ○ 複製會議連結                        |   |
| ○○ 新増參與者                        |   |
| ☑ 透過預設電子郵件共用                    |   |
|                                 |   |

★注意:Teams 的複製會議連結,並不單純只是複製網址而已,而 是利用「超連結」的方式呈現,老師請將此貼於 eCourse2 或 email,若直接貼上 line 等即時通訊工具,將會呈現一大段您看不 懂的文字。

4. 進入會議畫面

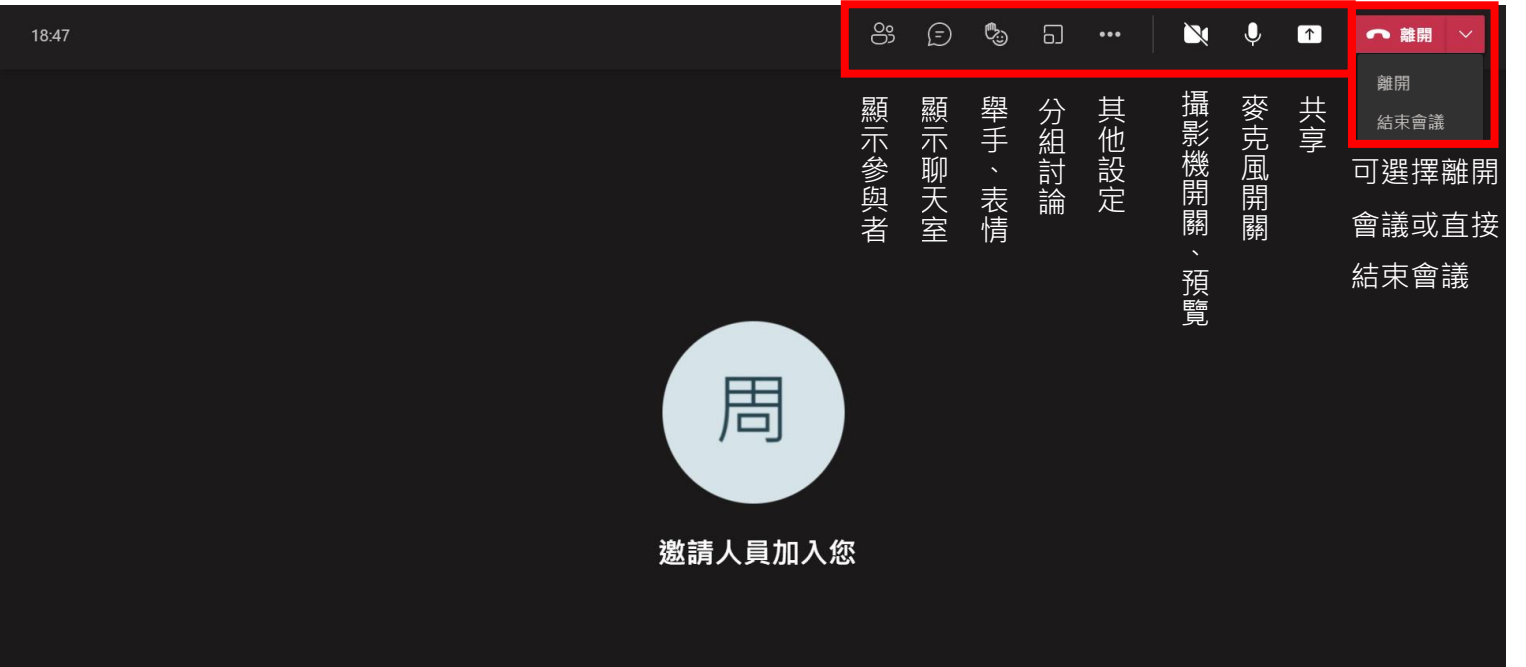

# 一般使用(攝影機、麥克風、參與者等)

- 1. 攝影機
  - (1)可直接點擊右上角攝影機圖示設定開關

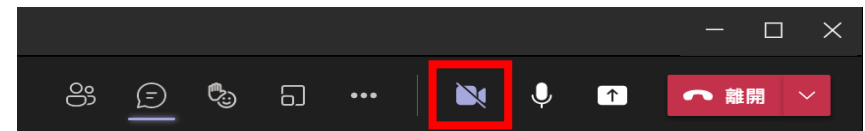

(2)滑鼠移至攝影機圖示不按下,並停留幾秒,將可看見預覽畫 面及視訊背景設定

|        |                           | - 🗆 X  |
|--------|---------------------------|--------|
| e; 🗊 🖏 | o 🗎 🕅 🗎 🖿                 | ● 離開 ~ |
|        | <b>個人預覽版</b> (只有您可以看見此項目) |        |
|        |                           | ×      |
|        |                           |        |
|        |                           |        |
|        |                           |        |
| -      |                           |        |
|        | HP TrueVision HD Camera V |        |
|        | <b>剡 模糊我的</b> 背景          |        |
|        | ⊘. 更多背景效果                 |        |

選擇「模糊我的背景」:視訊背景將會模糊化

選擇「更多背景效果」:如下圖,老師可選擇自己喜歡的視 訊背景,以避免自己的所處環境的背景被視訊拍下

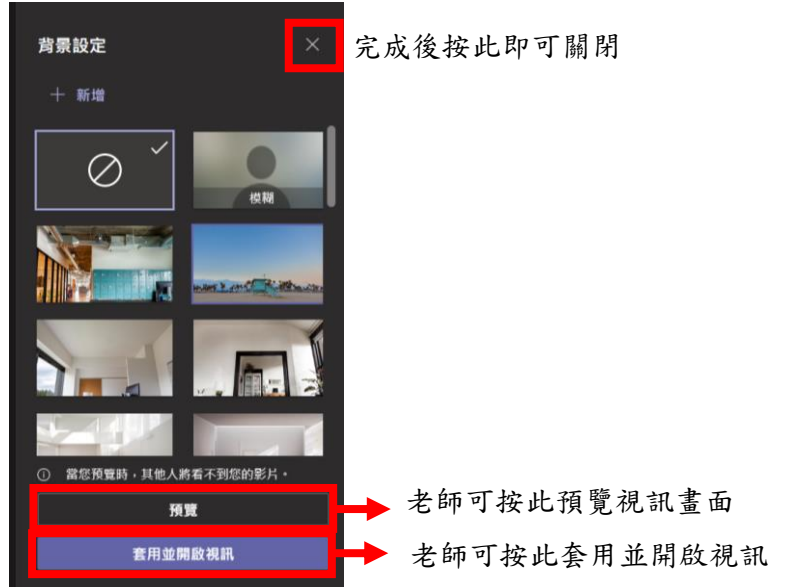

2. 麥克風:按下右上角麥克風圖示即可控制開關

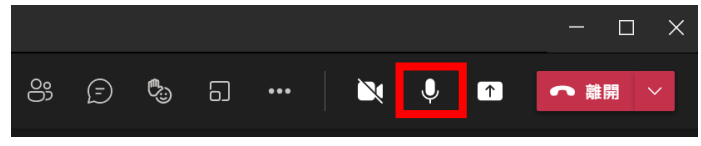

3. 顯示參與者:

(1)點擊右上角最前方的圖示,即可看見目前的參與者

| 新增頻道會議 |         |        |          |   |     |   |   |   | - C  |   |
|--------|---------|--------|----------|---|-----|---|---|---|------|---|
|        | <u></u> | Ē      | <b>B</b> | 6 | ••• | × | Ļ | 1 | ● 離開 | ~ |
|        | 顯示參與者   | ¥<br>1 |          |   |     |   |   |   |      |   |

(2)右側會出現參與者的畫面,建議可看見未參與會議的團隊成員,可將滑鼠移至指定成員並點擊要求加入將自動撥號(對方開啟 Teams 才看的到)

| 參與者                                               | ×         | 參與者                | ··· × |
|---------------------------------------------------|-----------|--------------------|-------|
| 邀請某人或撥打號碼<br>———————————————————————————————————— | 按此可關閉<br> | 邀請某人或撥打號碼          | ۹     |
| ≪ 分享邀請                                            |           | ~~~ 分享邀請           |       |
| ▼ 在這個會議 (1 個)                                     |           | ▼ 在這個會議 (1 個)      |       |
| 周 <b>筱容</b><br>召集人                                | Ų         | 周 <b>後容</b><br>召集人 | Ų     |
| ▼ 建議 (2 個)                                        |           | ▼ 建議 (2 個)         |       |
| Lo leeteuk070121 (來賓)                             |           | Leeteuk070121 (來賓) |       |
| U <sub>C</sub> u06530004 (來賓)                     |           | し。 u06530004 (來賓)  | 要求加入  |
|                                                   |           |                    |       |
|                                                   |           |                    |       |
|                                                   |           |                    |       |
|                                                   |           |                    |       |

(3)可直接輸入 e-mail 以搜尋並邀請加入(建議搜尋有申請本校 office365 的帳號)直接輸入即可並點擊「要求加入」

|                               | ··· ×    | 參與者    | ×                            |
|-------------------------------|----------|--------|------------------------------|
| 邀請某人或撥打號碼                     | <u>م</u> |        | ×                            |
| ≪ 分享邀請                        |          | 不在這個會議 | 老師可將搜尋欄的文字刪掉<br>即可回到查看參與者的名單 |
| ▼ 在這個會議 (1 個)                 |          |        | 要求加入                         |
| 周 <b>筱容</b><br>召集人            | Ŷ        |        |                              |
| ▼ 建議 (2 個)                    |          |        |                              |
| La leeteuk070121 (來賓)         |          |        |                              |
| <mark>し</mark> u06530004 (來賓) |          |        |                              |

(4)按下分享邀請,可複製連結或是直接利用「透過預設電子郵件共用」電腦裡的電子郵件程式寄送邀請

| 參與者                   | ··· × | <b>邀請人員加入您</b> 按此可關閉×<br>複製並共用連結以邀請某人。 |
|-----------------------|-------|----------------------------------------|
| 邀請某人或撥打號碼             | Q     |                                        |
| ~~ 分享邀請               |       | -> 複製會議連結                              |
|                       |       | □ 透過預設電子郵件共用                           |
| ▼ 在這個會議 (1 個)         |       |                                        |
| 周 <b>筱容</b><br>召集人    | Ų     |                                        |
| ☞ 建議 (2 個)            |       |                                        |
| La leeteuk070121 (來賓) |       |                                        |
| Uo6530004 (來賓)        |       |                                        |

- 4. 顯示交談(聊天室):
  - (1)點擊右上角的「訊息」圖示,即可開啟聊天室畫面

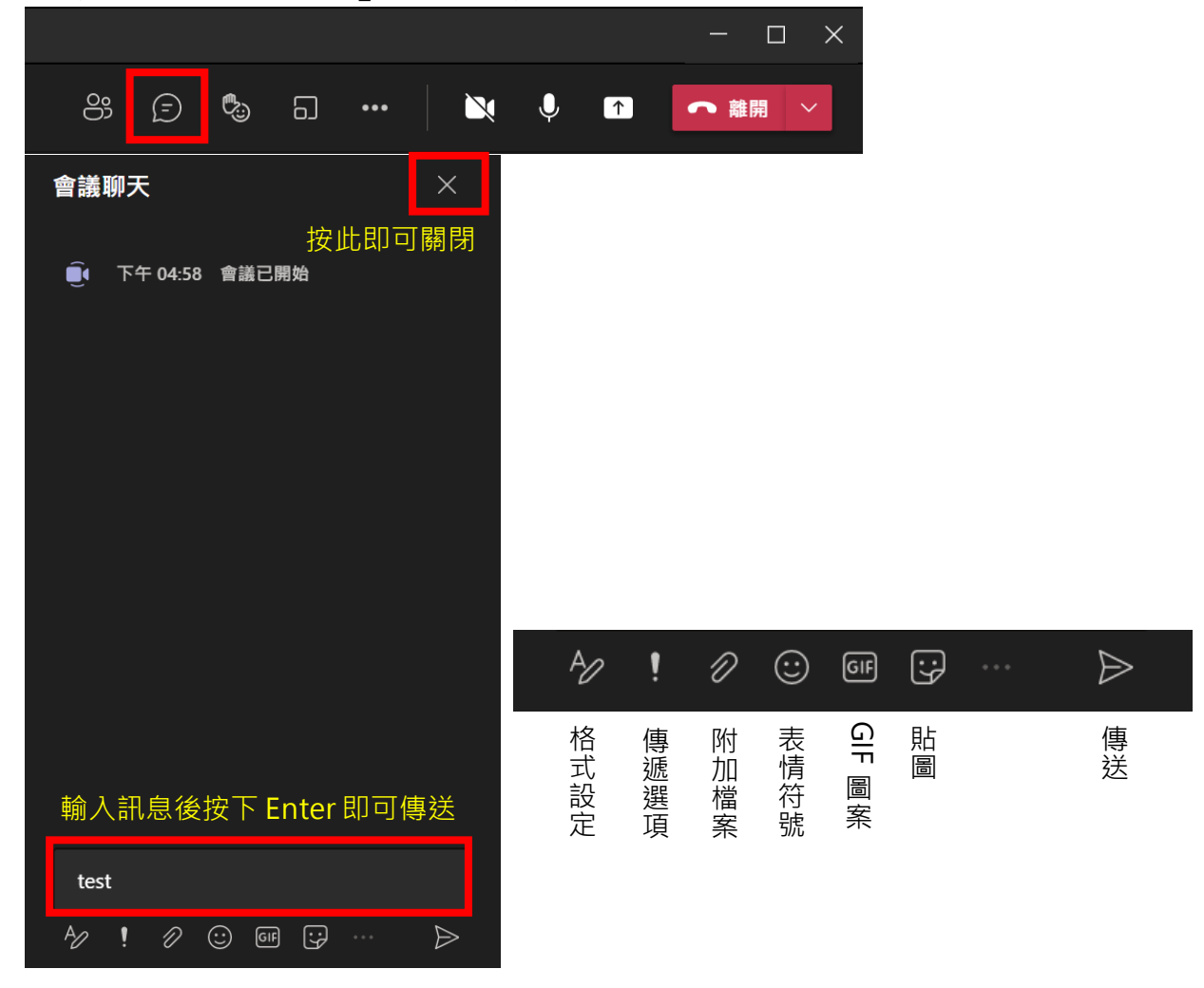

(2)可按下「格式設定」已設定傳送文字的格式

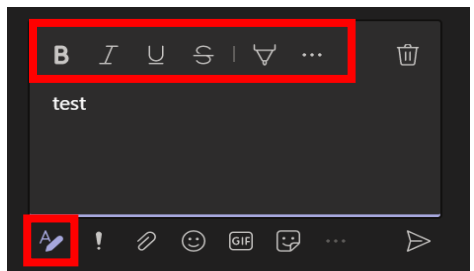

(3)「傳遞選項」可將訊息設定為重要、緊急,增加訊息能見度

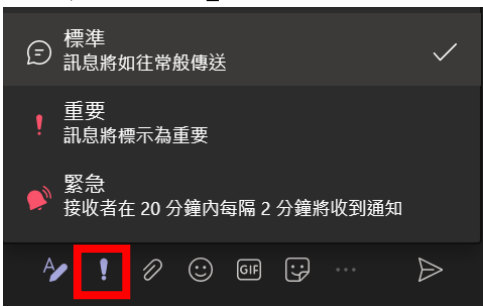

5. 舉手:將游標移至右上方圖示的表情符號,即可點擊「舉手」

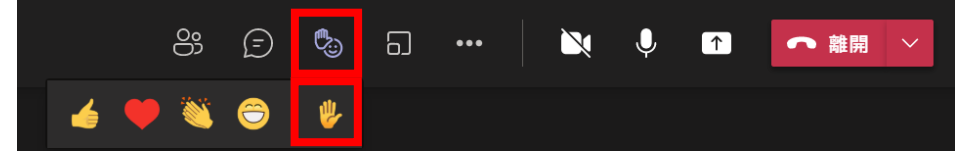

- 6. 會議資訊:可透過此複製會議連結
  - (1)按下「其他動作」->「會議資訊」

|     |   |   |   |          |      | - c  |   |
|-----|---|---|---|----------|------|------|---|
| 000 | Ē | ٩ | 5 | 🔌 🖡      | î    | ● 離開 | ~ |
|     |   |   |   |          |      |      |   |
|     |   |   |   | ☆ 會議選項   |      |      |   |
|     |   |   |   | (目) 會議記錄 |      |      |   |
|     |   |   |   | () 會議資訊  |      |      |   |
|     |   |   |   |          | 會議資計 |      |   |
|     |   |   |   | 田圖庫      | · ~  |      |   |
|     |   |   |   |          |      |      |   |

(2)右側將出現會議資訊的視窗,

| <mark>會議資訊</mark> 按此即可關閉 ×<br>「General」中的會議        |                                                                    |
|----------------------------------------------------|--------------------------------------------------------------------|
| ⇔ 複製加入資訊                                           | 此為超連結,老師 <mark>請將此貼至 eCourse2 或</mark><br>e-mail,請勿使用 line 等通訊軟體傳送 |
| Microsoft Teams meeting                            |                                                                    |
| Learn More<br>———————————————————————————————————— | 若要直接複製連結網址,透過通訊軟體傳送,請將滑鼠移至該地方並按下滑鼠右鍵<br>點選「複製連結」即可複製               |

# 會議設定

- 1. 雜音抑制:
  - (1)若老師希望降低周遭環境音的干擾,可按下會議右上角的 「其他動作」->「裝置設定」

|     |   |   |   | - 🗆 ×          |
|-----|---|---|---|----------------|
| 000 | Ē | ٩ | ධ | … ◎ ※ ◎ → #開 → |
|     |   |   |   |                |
|     |   |   |   |                |
|     |   |   |   | <b>〕</b> 會議記錄  |
|     |   |   |   | () 會議資訊        |
|     |   |   |   | )<br>田 圖庫 🗸    |
|     |   |   |   |                |
|     |   |   |   |                |
|     |   |   |   |                |

(2)可看見更多視訊、音訊的設定,找到「雜音抑制」,並根據 需要設定低、中、高即可

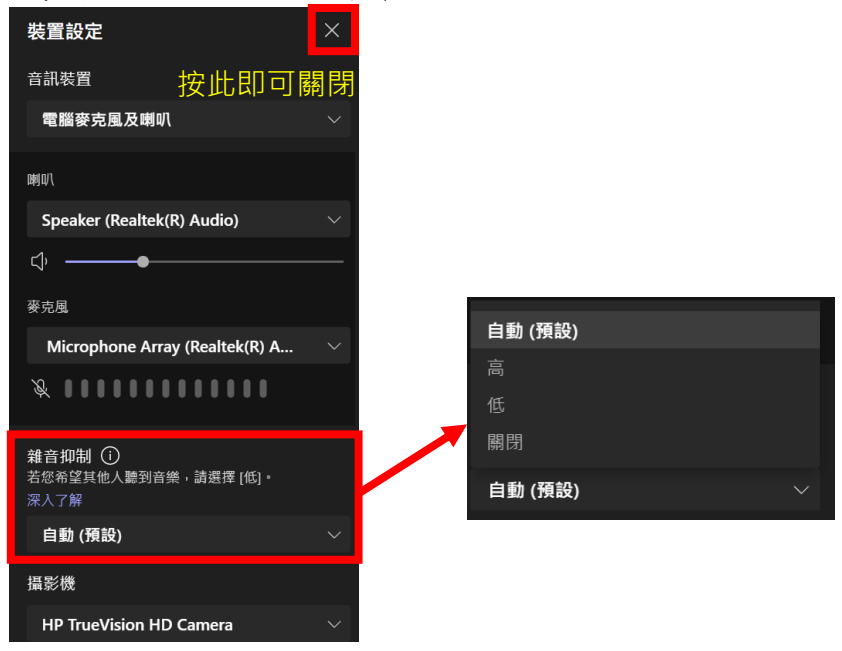

- 會議選項:可設定會議進入的規定、是否允許每個人簡報、出 席者的麥克風、表情傳送(舉手)
  - (1)點擊「其他動作」->「會議選項」

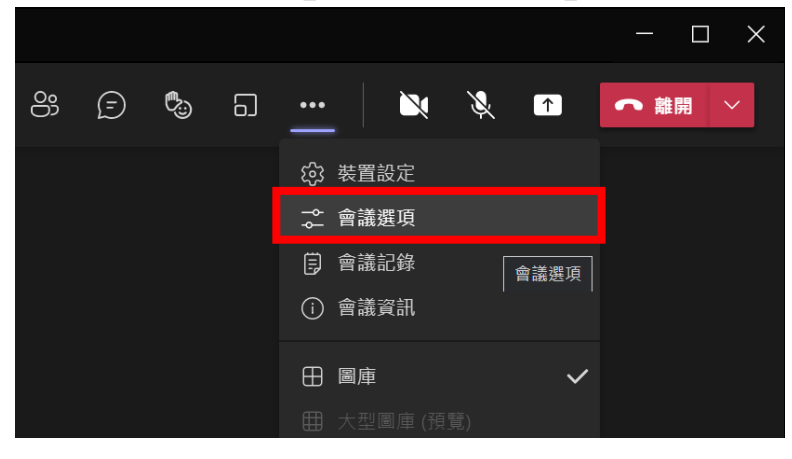

(2)即可看見細項設定

| 會議選項         | ×            | 誰無需先在大廳等候?                                                                   |
|--------------|--------------|------------------------------------------------------------------------------|
|              | 所有人          |                                                                              |
| 誰無需先在大廳等候? 🛑 |              |                                                                              |
| 我組織中的人員和來賓   | $\checkmark$ | 我組織中的人員、受信任的組織和來貢<br>我組織中的人員和來賓                                              |
| 一律讓來電者略過大廳   | $\bigcirc$   | 我組織中的人員 只有我                                                                  |
| 當來電者加入或離開時宣告 |              | <ul> <li>● 誰無需先在大廳等候:可設定誰可未經老師允許直接進</li> </ul>                               |
| 誰可以簡報?       |              | 入會議,我組織代表的是透過本校連結申請 OFF ICE 帳<br>號的人員                                        |
| 每個人          | $\sim$       | <ul> <li>一律讓來電者略過大廳:若使用電話來電是否可略過大</li> </ul>                                 |
| 要允許出席者的麥克風嗎? |              | <ul> <li>▶ 未經允許直接進入</li> <li>● 當來電者加入或離開時宣告:使用電話來電進入的人再加入或離開是否有通知</li> </ul> |
| 允許表情符號       |              | ● 誰可以簡報:老師可設定誰可以展示 PPT                                                       |
|              |              | <ul> <li>要允許出席者的麥克風嗎?:可設定是否讓出席者使用</li> </ul>                                 |
|              | 儲存           | 麥克風                                                                          |
|              |              | ● 允許表情符號:是否允許傳送表情符號                                                          |

# 功能說明

1. 會議記錄:可供老師、學生紀錄課程內容

(1)點擊「其他動作」->「會議記錄」

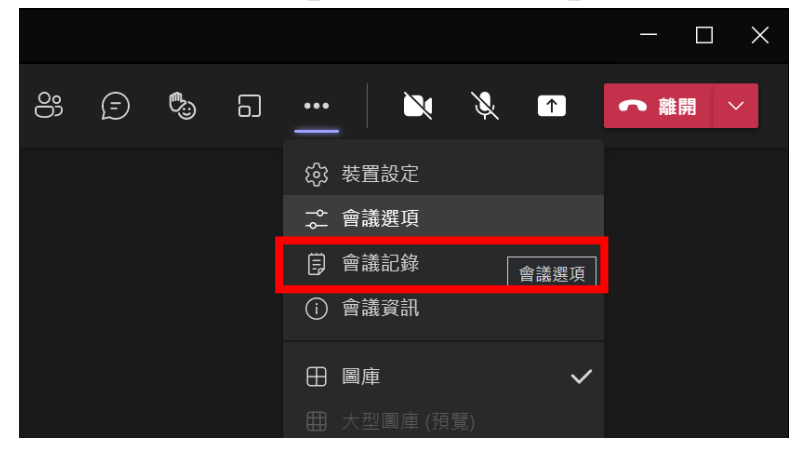

(2)視窗右側出現「會議紀錄」,按下「作紀錄」,等待畫面跳轉

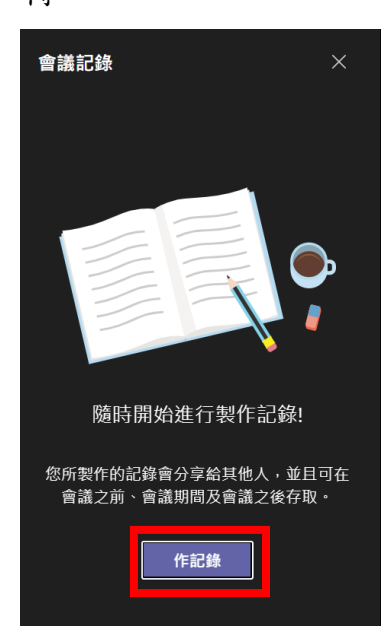

(3)Teams 畫面將出現會議紀錄,老師或學生可以記錄課程內容 且可分享給該團隊的每一個人,會議結束後也可看到

| < >               | Q 搜尋                                                               | <b>—</b> — — ×         |
|-------------------|--------------------------------------------------------------------|------------------------|
| () 活動             | ■ 一般 貼文 檔案 會議記錄 ~ +                                                | ∠ C … ĝ                |
| (三)<br>聊天         | $\equiv \mid \mathbf{B} \mid I \cup \mathfrak{S} \mid orall A$ as | 落∨ &   ← …             |
| ( <b>〕)</b><br>国隊 | 新增頻道會議                                                             | 四報人 人 一下口占             |
| <b>介</b><br>作業    | 上次編輯:                                                              | 點擊任一行,可根據<br>自己的需求輸入內容 |
| •••               | 擬取會議目的、重要的記錄或行動項目<br>                                              |                        |
|                   | + 點擊此可新增「記事」                                                       |                        |
| 應用程式              |                                                                    |                        |
| <b>?</b><br>說明    |                                                                    |                        |
|                   |                                                                    |                        |

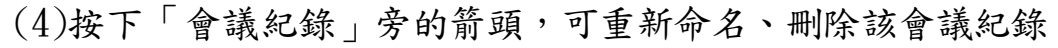

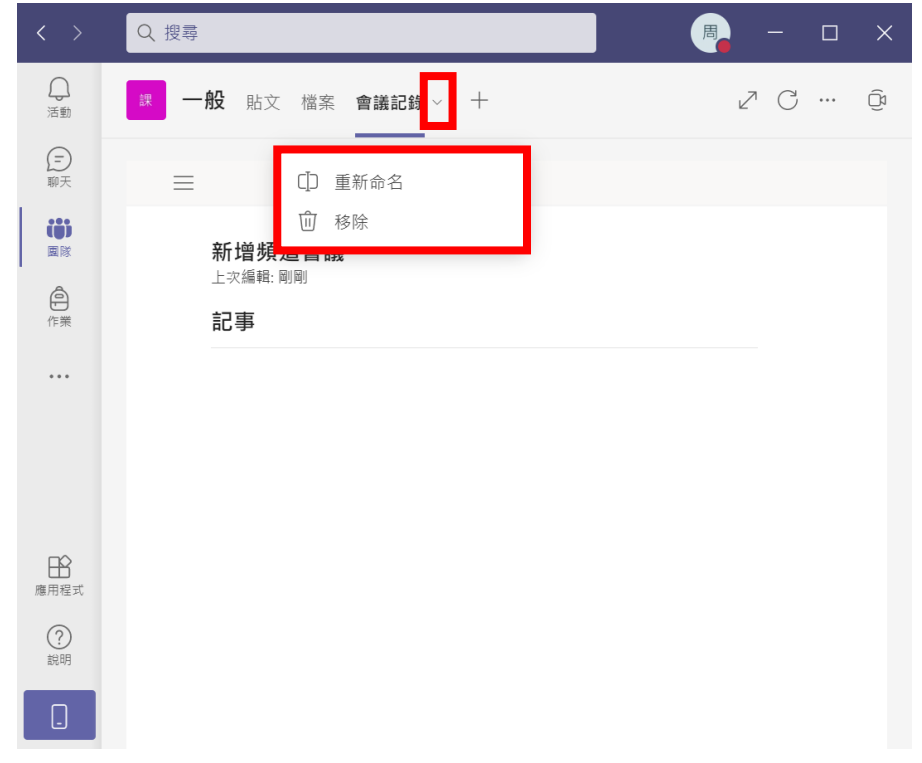

### 2. 視訊顯示方式:圖庫、大型圖庫、在一起模式、焦點

(1)按下「其他行動」即可看見各項視訊顯示方式,有圖庫、大型圖庫、在一起模式,老師可根據自己需要點擊如何顯示學生的視訊畫面。

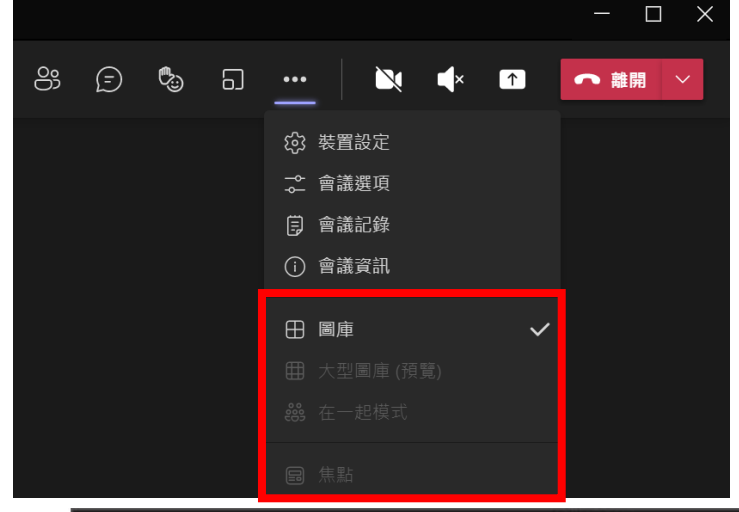

- 圖庫:畫面中可顯示最多9個視訊畫面,此為預設 模式
- 大型圖庫:若參加人數超過9位以上,可直接點擊
   使用此方式,最多顯示49個視訊畫面
- 在一起模式:若參加人數為五個以上,可可直接點
   擊此模式,選擇各式場景,如:大禮堂,將會擷取
   各位的頭像套用至場景中。參考畫面如下
- 焦點:把影片設為焦點就像釘選它一樣,讓會議中的每個人都可以看。老師可以選擇任何人的畫面 (包括您自己),以成為大家看到的主要畫面,焦 點模式須有3位以上參加才可使用。

備註:由於測試帳號有限,故大型圖庫、在一起模式為 灰字,此為正常,若人數夠將正常顯示為白字

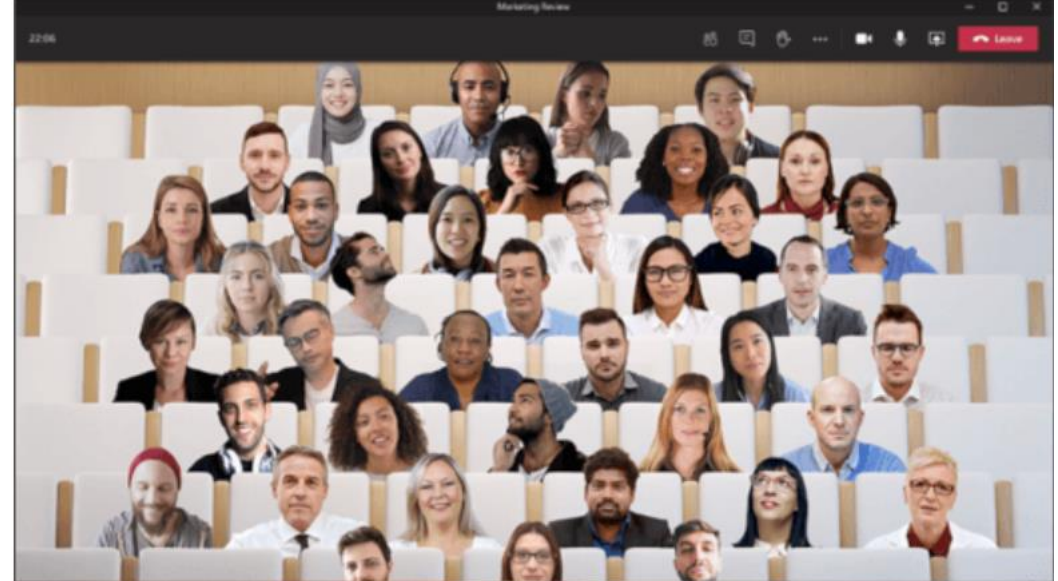

此為「在一起模 式」,來源:<u>在</u> <u>Microsoft Teams 中使</u> <u>用視訊</u>

- 3. 全螢幕:可將會議視窗畫面顯示為全螢幕
  - (1)按下「其他行動」->「全螢幕」即可顯示為全螢幕畫面,若 要取消全螢幕顯示,再點一次即可

|                        |                                                                                  | - 🗆 ×    |         |                                                          |                   |
|------------------------|----------------------------------------------------------------------------------|----------|---------|----------------------------------------------------------|-------------------|
| <u>8</u> (? 🕲 6        | <u></u>   🔌 🔺 📭                                                                  | ● 離開 ~   |         |                                                          |                   |
|                        | <ul> <li>(2) 装置設定</li> <li>☆ 會議選項</li> <li>(3) 會議記錄</li> <li>(1) 會議資訊</li> </ul> | ×<br>Q   |         |                                                          |                   |
|                        | 田 圖庫     ✓       田 大型圖庫(預覽)       惑 在一起模式                                        | <u>N</u> |         |                                                          |                   |
|                        | <ul><li>□ 焦點</li><li>□ 全螢幕</li></ul>                                             |          |         |                                                          |                   |
|                        | <ul><li>祭 套用背景效果</li><li>ⓒ 開啟即時輔助字幕</li><li>● 開始錄製</li></ul>                     |          |         |                                                          |                   |
|                        | ः<br>₩ 撥號鍵台<br>© ↓ 關閉傳入的視訊                                                       |          |         |                                                          |                   |
| 01:28:29               |                                                                                  | පී       | E 🕫 E 🚥 | 🛛 🕅 🔺 🖬 🧧                                                | ▶離開 ∨             |
|                        |                                                                                  |          |         | 參與者                                                      |                   |
|                        |                                                                                  |          |         | 邀請某人或撥打號碼<br>ペ 分享邀請                                      | ۹                 |
|                        |                                                                                  |          |         | ▼ 在這個會議 (2 個)                                            |                   |
|                        |                                                                                  |          |         | 周 被容<br>召集人                                              | Ŕ                 |
|                        |                                                                                  |          |         | Leeteuk070121 (來賓)                                       | $\Im \mathscr{K}$ |
|                        |                                                                                  |          |         | <ul> <li>● 建議 (1 個)</li> <li>□ u06530004 (來賓)</li> </ul> |                   |
|                        |                                                                                  |          |         |                                                          |                   |
|                        |                                                                                  |          |         |                                                          |                   |
| leeteuk070121 (來寶) 装 🖈 |                                                                                  |          |         |                                                          |                   |
|                        |                                                                                  |          | 周       |                                                          |                   |

4. 錄製(錄影):

(1)按下「其他行動」->「開始錄製」即可開始錄影(需等待幾秒 才會正式開始錄影)

|            |                                      | - 🗆 X  |
|------------|--------------------------------------|--------|
| 8; (=) 🕲 🖬 | <u>····</u> 🔌 🔺 🕋                    | ● 離開 > |
|            |                                      |        |
|            | ☆ 會議選項                               | ··· ×  |
|            | <b>〕</b> 會議記錄                        | 0      |
|            | () 會議資訊                              |        |
|            |                                      | 請      |
|            | □□□□□□□□□□□□□□□□□□□□□□□□□□□□□□□□□□□□ |        |
|            |                                      |        |
|            |                                      | Ŕ      |
|            |                                      | ) 🖓 &  |
|            | □ 全螢幕                                |        |
|            | 20 套用背景效果                            |        |
|            | (C) 開啟即時輔助字幕                         |        |
|            | ● 開始錄製                               |        |
|            |                                      |        |
|            | ₩ 撥號鍵台                               |        |
|            | ▶ 關閉傳入的視訊                            |        |

(2)若要錄影停止,點擊「其他行動」->「停止錄製」

|          |                                                                               | - 🗆 ×               |          |
|----------|-------------------------------------------------------------------------------|---------------------|----------|
| 89 🗊 🖏 🕄 | 〕 <u></u> │ 🔌 ◀× 🕋                                                            | 金融間                 |          |
|          | <ul> <li>☆ 表置設定</li> <li>☆ 會議選項</li> <li>戸 會議記錄</li> <li>① 會議資訊</li> </ul>    |                     |          |
|          | <ul> <li>田庫</li> <li>大型画庫(預號)</li> <li>器 在一起模式</li> </ul>                     | 停止錄音嗎?<br>正在錄製此會議・約 | 您確定要停止嗎? |
|          | <ul><li>(1) 集點</li><li>(2) 全螢幕</li></ul>                                      |                     | 取消       |
|          | <ul> <li>第 套用背景效果     <li>© 開啟即時輔助字幕     <li>○ 停止錄製     </li> </li></li></ul> |                     |          |
|          | ₩ 撥號鍵台<br>这 關閉傳入的視訊                                                           |                     |          |

# (3)停止錄製後,可點開「Teams 視窗」,在該課程團隊的「檔案」中,即可看見「Recordings」資料夾,點開即可看見剛 剛所錄製的內容,只要是在該課程團隊內,所有人都能存取

| < >                                           |                               | Q 搜尋                                                                                                    |
|-----------------------------------------------|-------------------------------|----------------------------------------------------------------------------------------------------|
| ↓ 活動                                          | く 所有團隊                        | 一般 貼文 檔案 會議記錄 +                                                                                                    |
| 「一                                            | 課                             | + 新増 > → 上4 > G 同步 © 複製連結 날 下載 + 新増雲端儲存 🐵 在 SharePoint 中開啟 ☴ 所有文件                                                                                                    |
| (;)                                           | HALK .                        | 文件 > General                                                                                                    |
|                                               | 課程名稱 …                        | □ 名稱 > 修改時間 > 修改時間 >                                                                                                    |
| 作業                                            | 一般                            | Recordings 8 分鐘前 周筱容                                                                                                    |
|                                               |                               |                                                                                                    |
| <b></b><br>通話                                 |                               |                                                                                                    |
|                                               |                               |                                                                                                    |
|                                               |                               |                                                                                                    |
| $\langle \rangle$                             |                               | Q 搜尋                                                                                                    |
| < ><br>( )<br>活動                              | 〈 所有團隊                        | Q 搜尋       □ ×         I → B       B       B       - □ ×         I → B       B       B       I → B       I → B                                                                                                    |
| < >                                           | < 所有團隊<br>課                   | Q 搜尋       ● - □ ×         IB       - 般 貼文 檔案 會議記錄 +       2 <sup>7</sup> C <sup>©</sup> 開會 ×         + 新増 × 下上傳 × Q 同步 ◎ 複製連結 上下載 愈 在 SharePoint 中開啟       = 所有文件 ×                                                                                                    |
| < ><br>元勤<br>(二)<br>取天<br>(三)                 | < 所有團隊<br><b>課</b>            | Q 搜尋       ● - □ ×         IP       一般 貼文 檔案 會議記錄 +       2 C ② 開會 ∨         + 新増 ∨ 下上傳 ∨ Q 同步 ◎ 複製連結 ↓ 下載 ⑥ 在 SharePoint 中開啟 == 所有文件 ∨         文件 > General > Recordings                                                                                                    |
| <                                             | < 所有團隊<br>課<br>課程名稱 …         | Q 搜尋       ● - □ ×         ● 一般 貼文 檔案 會議記錄 +       2 ○ ● 開會 ~         + 新増 ~ 不 上傳 ~ ② 同步 ◎ 複製連結 业 下載 ● 在 SharePoint 中開啟       〒 所有文件 ~         文件 > General > Recordings       ● 名稱 ~         ● 名稱 ~       修改時間 ~                                                                     |
|                                               | < 所有團隊<br>課<br>課程名稱 …<br>一般 € | Q 搜尋       ● - □ ×         I - 00 貼文 檔案 會議記錄 +       2 ○ ② 開會 ∨         + 新増 ∨ 不上傳 ∨ ② 同步 ◎ 複製連結 业下載 ◎ 在 SharePoint 中開啟       〒 所有文件 ∨         文件 > General > Recordings       ●         ○ 名稱 ∨       修改時間 ∨ 修改者 ∨         ▷ <sup>21</sup> 「General」中的會議-20210516_130407-會 10 分鐘前 周筱容 |
| く うろう (学校) (学校) (学校) (学校) (学校) (学校) (学校) (学校) | < 所有團隊<br>課<br>課程名稱 …<br>一般 ● | Q 搜尋       ● 一 □ ×         I 一般 貼文 檔案 會議記錄 +       2 ○ 豆 開會 ∨         + 新増 ∨ 下上傳 ∨ 朶 同步 ゆ 複製連結 业 下載 ゆ 在 SharePoint 中開啟 ≕ 所有文件 ∨         文件 > General > Recordings         ○ 名稱 ∨       修改時間 ∨ 修改者 ∨         ▷ <sup>3/</sup> r General 」中的會議-20210516_130407-會 10 分鐘前 周筱容              |
| く                                             | 〈 所有團隊<br>課<br>課程名稱 …<br>一般 € | Q 搜尋       ● 一 □ ×         I 一般 貼文 檔案 會議記錄 +       I ○ ● 開會 マ         + 新増 ◇ 不 上傳 ◇ ② 同步 ◎ 複製連結 业 下載 ● 在 SharePoint 中開啟 三 所有文件 ◇         文件 > General > Recordings         I 名稱 ◇       修改時間 ◇         I ○ <sup>1</sup> r General 」中的會議-20210516_130407-會 10 分鐘前 周筱容                  |

(4)若要對該錄影的影片做任何編輯,在指定影片直接點擊滑鼠 右鍵即會出現選項

| ■ 一般 貼文 檔案 會議記錄 十                   |            |       |                                                                                                    |
|-------------------------------------|------------|-------|----------------------------------------------------------------------------------------------------|
| ◎ 複製連結 🚽 下載 💼 刪除 🖓 釘選到              | り頂端 🔍 重新命名 |       | × 已選取 1 個項目 🛛 ➡ 所有文件 〜                                                                                                    |
| 文件 > General > <b>Recordings</b>    |            |       |                                                                                                    |
|                                     | 修改時間 ~     | 修改者 ~ |                                                                                                    |
| ✔ ▶ 「General」中的會議-20210516_1304 ··· | 10 分鐘前     | 周筱容   |                                                                                                    |
|                                     |            |       | <ul> <li>複製連結</li> <li>下載</li> <li>刪除</li> <li>釘週到頂端</li> <li>重新命名</li> <li>在 SharePoint 中開啟</li> <li>移動</li> <li>複製</li> <li>其他 &gt;</li> </ul> |

- 5. 關閉傳入的視訊:可關閉其他人的視訊畫面
  - (1)若老師需要關閉除了自己以外的其他人的視訊畫面,可點擊 「其他行動」->「關閉傳入的視訊」即可

|          | - L X                                                                           |
|----------|---------------------------------------------------------------------------------|
| 8; 5 🕏 🛙 | … ▶ ▲ ① ● 離開 >                                                                  |
|          | <ul> <li>         (3) 装置設定</li></ul>                                            |
|          | <ul> <li>① 智識資訊</li> <li>田 圖庫 ✓</li> <li>田 大型■庫(預覧)</li> <li>総 在一起模式</li> </ul> |
|          | <ul><li>□ 集點</li><li>□ 全螢幕</li></ul>                                            |
|          | <ul><li>※ 套用背景效果</li><li>☑ 開啟即時輔助字幕</li><li>⑨ 開始錄製</li></ul>                    |
|          | Ⅲ 撥號鍵台 ☑ 關閉傳入的視訊 <sup>撥號鍵台</sup>                                                |

(2)若要開啟,再按一次「其他行動」並按下「開啟傳入的視 訊」即可

|     |   |   |   |                                                                            | - 🗆 X |
|-----|---|---|---|----------------------------------------------------------------------------|-------|
| 000 | Ē | ٩ | 0 | ••• 🕅 🕅                                                                    | ・離開   |
|     |   |   |   | <ul> <li>② 装置設定</li> <li>⇒ 會議選項</li> <li>□ 會議記錄</li> <li>① 會議資訊</li> </ul> |       |
|     |   |   |   | <ul> <li>田 圖庫</li> <li>◆</li> <li>田 大型圖庫(預覽)</li> <li>畿 在一起模式</li> </ul>   |       |
|     |   |   |   | <ul><li>□ (無點)</li><li>□ 全螢幕</li></ul>                                     |       |
|     |   |   |   | <ul><li>※ 套用背景效果</li><li>④ 開啟即時輔助字幕</li><li>● 開始錄製</li></ul>               |       |
|     |   |   |   | ····                                                                       |       |
|     |   |   |   | □1 開啟傳入的視訊                                                                 |       |

### 6. 分組討論區:

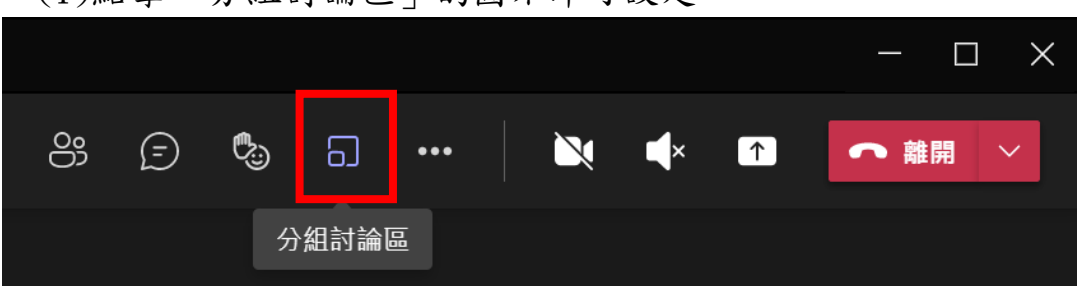

(1)點擊「分組討論區」的圖示即可設定

(2)可設定幾間討論區,及分配方式為自動(會直接分配平均人數 至各個討論區)或手動,若選擇手動,請繼續參考以下教學

| 建立分約                | 目討論會議室                                                |
|---------------------|-------------------------------------------------------|
| Rooms               | 讨論區數量<br>number of rooms you want to create.          |
| <b>參與者</b><br>您要如何指 | 与派會議室的人員?                                             |
| •                   | 自動<br>We'll assign people to rooms for you.           |
| 0                   | 手動<br>Choose the people you want to put in each room. |
|                     | 取消建立會議室                                               |

(3)若選擇手動,請按下「指派參與者」,並選取要分成同一組的學生 名稱旁的核取方塊,並按下「指派」在選擇哪一間會議室即可並不 斷的重複此步驟,直到全部分配完成即可。

| 分組討論區                            | ··· × |
|----------------------------------|-------|
| <b>「」<br/>Ieeteuk070121</b> (來賓) |       |
| ✓ 全選                             | 指派    |
| ✓ leeteuk070 會議室 1 (0)           |       |

(4)完成分組後,將滑鼠移至指定討論區,並按下三個點點的圖示,選擇「開啟分組討論區」,討論區才可正式開始討論

| 分組討論區                         |                   |
|-------------------------------|-------------------|
|                               | 開啟分組討論區           |
| <b>指派參與者</b><br>已指派所有參與       | 重新命名會議室           |
| ~~~~ [                        |                   |
| 官埋買議至                         | 刪除會議室             |
| ▼□□ 會議室1(1 (<br>leeteuk070121 | <b>固)</b><br>(來賓) |
| □ 全選                          |                   |
| leeteuk070121                 | (來賓)              |

(5)老師若想查看討論進度,點擊三個點點的圖示,選擇「加入 會議室」即可

| 分組討論區                        | 加入會議室             |      |
|------------------------------|-------------------|------|
|                              |                   | i i  |
| <b>指派參與者</b><br>已指派所有參學      | 重新命名會議室           |      |
|                              | 關閉會議室             |      |
| 管理會議室                        |                   |      |
|                              |                   |      |
| ▼□ 會議室1(1 個<br>leeteuk070121 | <b>卣)</b><br>(來賓) | •••  |
| □ 全選                         |                   | 更多選項 |
| leeteuk070121                | (來賓)              | 在會議中 |

### (6)進入討論區後,若想退出,按下右上角「離開」

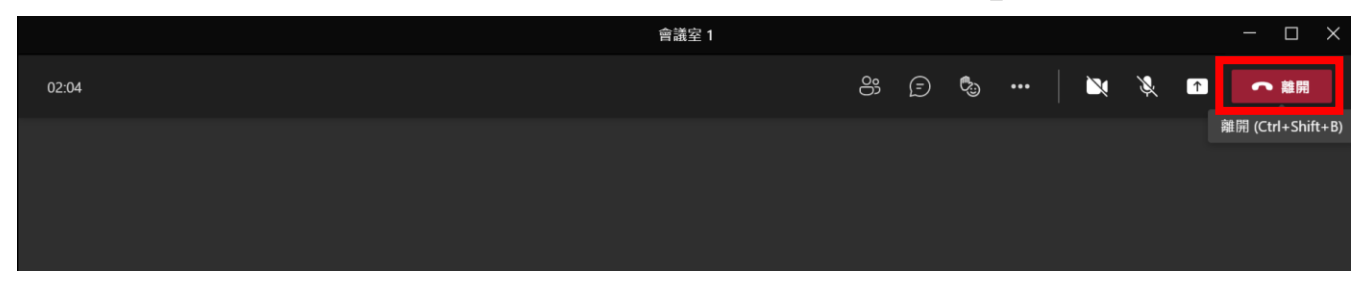

(7)若要停止會議,按下「關閉會議室」即可

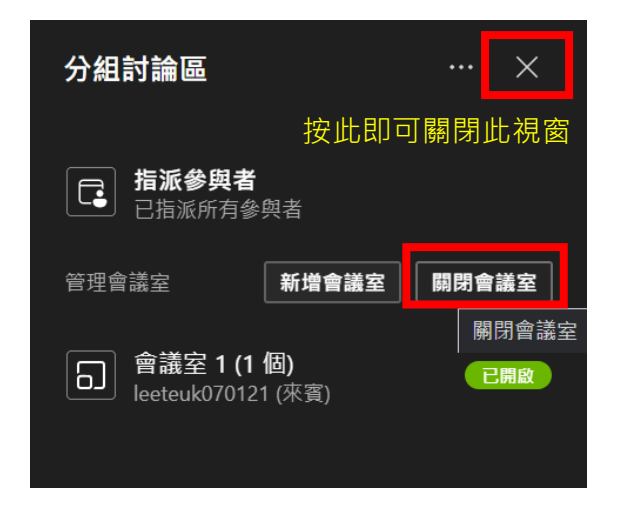

# 排程會議

 進入欲加入「排程會議」的課程團隊畫面後,按下「開會」旁 的箭頭,點擊「排程會議」

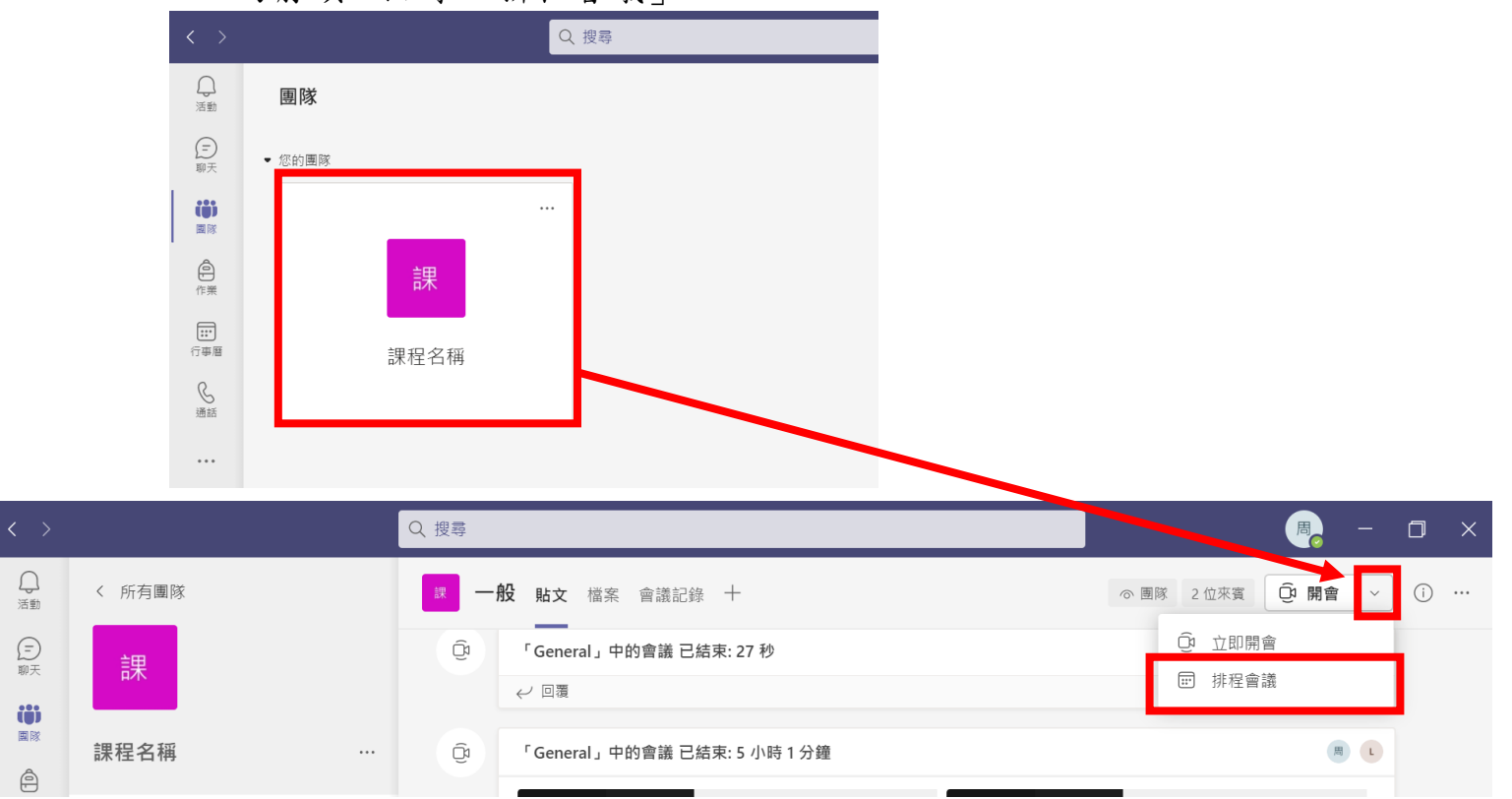

### 2. 進入排程畫面,輸入標題、列席者(可不填)、時間等等

|            | 新增會議 詳細資料 排程小幫手 傳送 關閉                                                                                            |
|------------|----------------------------------------------------------------------------------------------------|
| 時區:        | (UTC+08:00) 台北 ~                                                                                                 |
| Ø          | 遠距教學 標題                                                                                                    |
| °<br>C     | 新增出席者 按此即可新增列席者                                                                                                  |
|            | 列席: 新增列席者                                                                                                    |
| Ŀ          | 2021/5/16 下午 05:00 → 2021/5/16 下午 05:30 → 30 分鐘 ● 全天 時間                                                          |
| ¢          | 不重複 ~                                                                                                    |
| =          | ■ 課程名稱 > 一般                                                                                                    |
| $\odot$    | 新增位置                                                                                                    |
| · <u>=</u> | B $I$ $\cup$ $\ominus$ $ $ $\forall$ $A$ $Regression$ $A$ $Regression A$ $b$ $ $ $←$ $r = i = i = 199$ $⊂$ $= m$ |
|            | 輸入此新會議的詳細資料                                                                                                    |

### 3. 老師可設定是否要重複

| < >                   |         | Q. 搜尋                                                                    |   |  |  |  |  |
|-----------------------|---------|--------------------------------------------------------------------------|---|--|--|--|--|
| (二) 活動                |         | 新增會議 詳細資料 排程小幫手                                                          |   |  |  |  |  |
| テ                     |         |                                                                          |   |  |  |  |  |
| ())<br>國际             | Ø       | 新增標題                                                                     |   |  |  |  |  |
| 作業                    | ¢,      | 新增出席者 + 列席                                                               |   |  |  |  |  |
| <b>…</b><br>行事曆       | Ŀ       | 2021/5/16     下午 05:00 ∨ →     2021/5/16     下午 05:30 ∨     30 分鐘     全計 | F |  |  |  |  |
| S<br>通話               | ¢       |                                                                          |   |  |  |  |  |
| Ашин                  | 1       | 不重複                                                                      |   |  |  |  |  |
| •••                   |         | 每個工作日 (星期一至星期五)                                                          |   |  |  |  |  |
|                       | $\odot$ | 每日                                                                       |   |  |  |  |  |
|                       |         | 每週                                                                       |   |  |  |  |  |
|                       | .=      | 每月                                                                       |   |  |  |  |  |
| ■<br>歴<br>開<br>程<br>式 |         | 每年                                                                       |   |  |  |  |  |
| ?                     |         | 自訂                                                                       |   |  |  |  |  |

# 4. 完成設定後,按下右上角的「傳送」即可

|           |     | Q. 搜尋            | ×    |
|-----------|-----|------------------|------|
| ↓ 活動      |     | 新增會議詳細資料 排程小幫手   | 傳送關閉 |
| (三)<br>聊天 | 時區: | (UTC+08:00) 台北 ∨ |      |
|           | 0   | 遠距教學             |      |
| 自         | 0   | 新增出席者 + 列席       |      |

### 5. 畫面中即可看見剛剛所排程的會議

| 〈 所有團隊 | □ 一般 贴文 檔案 會議記錄 十 の 画隊 2 位来真 ② 開會 ✓ ③                                                                                                    |  |
|--------|----------------------------------------------------------------------------------------------------|--|
| 課      | ●         ●         「General」中的會議         「General」中的會議         「General」中的會議         "           ●         ●         ●         ●         ●         ●         ●         ●         ●         ●         ●         ●         ●         ●         ●         ●         ●         ●         ●         ●         ●         ●         ●         ●         ●         ●         ●         ●         ●         ●         ●         ●         ●         ●         ●         ●         ●         ●         ●         ●         ●         ●         ●         ●         ●         ●         ●         ●         ●         ●         ●         ●         ●         ●         ●         ●         ●         ●         ●         ●         ●         ●         ●         ●         ●         ●         ●         ●         ●         ●         ●         ●         ●         ●         ●         ●         ●         ●         ●         ●         ●         ●         ●         ●         ●         ●         ●         ●         ●         ●         ●         ●         ●         ●         ●         ●         ●         ● |  |
| 課程名稱 … | 「General」中的會議 <sup>***</sup><br>*General」中的會議 <sup>***</sup><br>#製酒:周筱音 ● ● ● ● ● ● ● ● ● ● ● ● ● ● ● ● ● ● ●                                                                                                    |  |
| 一般     | = 10秒<br>3分鐘 33秒                                                                                                    |  |
|        | <b>出席報告</b><br>按一下這禮以下載出席報告                                                                                                    |  |
|        |                                                                                                    |  |
|        | 周<br>6<br>周岐音 下午 04:48<br>已排定會議                                                                                                    |  |
|        | 建距較學 …     建距較學 …     2021年5月16日 @ 下午 05:00     按一下以直看此會講的詳細資料                                                                                                    |  |
|        | (1) 御道                                                                                                    |  |
|        | C 新爆交鼓                                                                                                    |  |

|                 | 6.                                      | 若在會議<br>接,可點:                                                                                  | 開始之前,<br>擊會議名稱     | · 老師或學生太<br>爯,即可看見 | 思先加入<br>「複製連約 | 會議或衫<br>結」、 | 复製會議選<br>「加入」 |                                        |       |   |
|-----------------|-----------------------------------------|------------------------------------------------------------------------------------------------|--------------------|--------------------|---------------|-------------|---------------|----------------------------------------|-------|---|
|                 | 周。                                      | 周筱容 下午 04:48<br>已排定會議<br>ご 違距教學<br>2021年5月16日<br>← 回覆                                          | 3 @ 下午 05:00       |                    |               | 按一下以查       | ▲ ♥ ♥ ♥ ♥     |                                        |       |   |
| < >             |                                         |                                                                                                | Q 搜尋               |                    |               |             |               |                                        | - 🗇 🗎 | × |
| ()活動            | ■ 遠                                     | [ <b>距教學</b> 聊天 詳細資料                                                                           | 排程小幫手              |                    |               |             |               | 加入                                     | 關閉    |   |
| Ē               | × mag                                   |                                                                                                |                    |                    |               |             | _             |                                        |       |   |
| 聊天              | · • • • • • • • • • • • • • • • • • • • | 冒議 日 復報理結 日                                                                                    | 9區: (UTC+08:00) 台北 | 會議選項               |               |             | L             | E在追蹤                                   |       |   |
| 聊天<br>())<br>國隊 | ∧ ix ia                                 | 曹藏<br>臺距教學                                                                                     | 译墨: (UTC+08:00) 台北 | 會議選項               |               |             |               | E在追蹤<br>問 周筱容<br><sub>召集人</sub>        |       |   |
| 聊天              |                                         | 寶讀 (5) 複裂建品 (5) 複製建品 (5) 複製建品 (5) 複製建品 (5) 複製建品 (5) 変形 (5) (5) (5) (5) (5) (5) (5) (5) (5) (5) | ∮匾: (UTC+08:00) 台北 | 會議選項               |               | + 列席        |               | <b>E在追蹤</b><br>周 周筱容<br><sup>召集人</sup> |       |   |